# Anleitung – Fahrer/-Teamnennung

#### Step 1 – Registrierung im Portal

Zuerst muss sich der Teilnehmer oder die Teilnehmerin im Portal einen Account erstellen. Link: <u>https://www.simracing-championship.de/account/register</u>

Hinweis:

Bitte beachtet, dass die Bestätigungs-E-Mail, welche vom System versendet wird, gelegentlich im Spam-Ordner landen kann. Wir empfehlen, auch diesen Ordner zu überprüfen. Falls du keine Bestätigungs-E-Mail erhalten hast, zögere nicht, uns per E-Mail oder über Discord zu kontaktieren.

E-Mail: <u>info@simracing-championship.de</u> Discord: <u>https://www.simracing-championship.de/teamspeak-/-discord</u>

### Step 2 – iRacing Custom ID hinterlegen

Bevor du dem Team beitreten kannst, musst du erst in deinem Profil deine iRacing Driver ID hinterlegen!

Link: https://www.simracing-championship.de/account/einstellungen

#### Step 3 – Beitritt zum Team

In der Übersicht "Teams" kannst du das passende Team auswählen, dem du beitreten möchtest. Wenn du auf das Team klickst, öffnet es sich und du kannst dort deine Beitrittsanfrage stellen.

Hinweis:

Ein Fahrer oder eine Fahrerin hat die Möglichkeit, mehreren Teams beizutreten. Der Teamleiter muss dem Team nicht beitreten, da er bereits Mitglied ist. Zu einem späteren Zeitpunkt kann der Teamleiter auch als Fahrer/-in bei der Teamanmeldung ausgewählt werden.

Link: Team-Übersicht: <u>https://www.simracing-championship.de/meisterschaften/dmsb-simracing-championship-endurance-</u> series/meisterschaftswertung?lc=1&season=56&action=grid#navigationStart

| ADAC                                                                                  |                                          |                     |                         | Q Suche            | ৎ⊠ Kontakt 🔒                 |
|---------------------------------------------------------------------------------------|------------------------------------------|---------------------|-------------------------|--------------------|------------------------------|
|                                                                                       | DMSB                                     | Meisterschaft       | ten TEAMSPEAK / I       | DISCORD Parti      | ner und Sponsoren            |
| > Meisterschaften > DMSB Sin                                                          | nRacing Championship Endurance Serie     | s > Meisterscha     | ftswertung              |                    |                              |
| DMSB SimRacing Championship<br>Sprint Series                                          | Meisterschaftswei<br>Endurance Series 2  | rtung - DMS<br>2025 | SB SimRacing C          | hampionshi         | ip                           |
| Endurance Series                                                                      | DSRC - Endurance 2025 DSR                | C - Endurance 2024  | DSRC - Endurance 2023   |                    |                              |
| Serien-Informationen<br>Reglement / Ausschreibung<br>Einschreibung<br>Teilnehmer Lich | Teams Absagen                            | g Pro-Am Teamy      | wertung GTP LMP2        | GT3 Bitte ein      | Event auswählen <del>-</del> |
| Virtueller Aushang<br>Rennkalender<br>Meisterschaftswertung                           | Klasse DSRC-Endu25 - GTP<br>Aktive Teams |                     |                         |                    |                              |
| Fahrzeugdesigns                                                                       | #   Team 🔶                               | Teamchef 🛛 🗄        | Fahrzeug 🔶              | Skin hochgeladen 🗍 | Skin freigegeben             |
| F4 ESPORTS GERMAN                                                                     | 80 Gericke Motorsport #80                | Jakob Zicklam       | BMW M Hybrid V8         | Ja                 | Nein                         |
| dmsi – SimPacing-Junior-Cun                                                           | 55 MSC Puma Kuppenheim                   | Niklas Fanslau      | Porsche 963 GTP         | Ja                 | Nein                         |
| anisj sinikacing junior-cup 7                                                         | 87 <u>Nürburgring eSports</u>            | Matthias Döring     | Ferrari 499P            | Nein               | Nein                         |
|                                                                                       | 42 <u>Nürburgring eSports</u>            | Matthias Döring     | Ferrari 499P            | Nein               | Nein                         |
|                                                                                       | 77 smillaesportsGTP                      | Taron Schiebel      | Cadillac V-Series.R GTP | Nein               | Nein                         |
|                                                                                       | Unbestätigte Teams / Warte               | liste               |                         |                    |                              |
|                                                                                       | # Team 🔶 Teamchef                        | 🔶 Fah               | rzeug 🔶 Skin            | hochgeladen 🔶 S    | Skin freigegeben 🛛 🗄         |

A → Meisterschaften → DMSB SimRacing Championship Endurance Series → Meisterschaftswertung

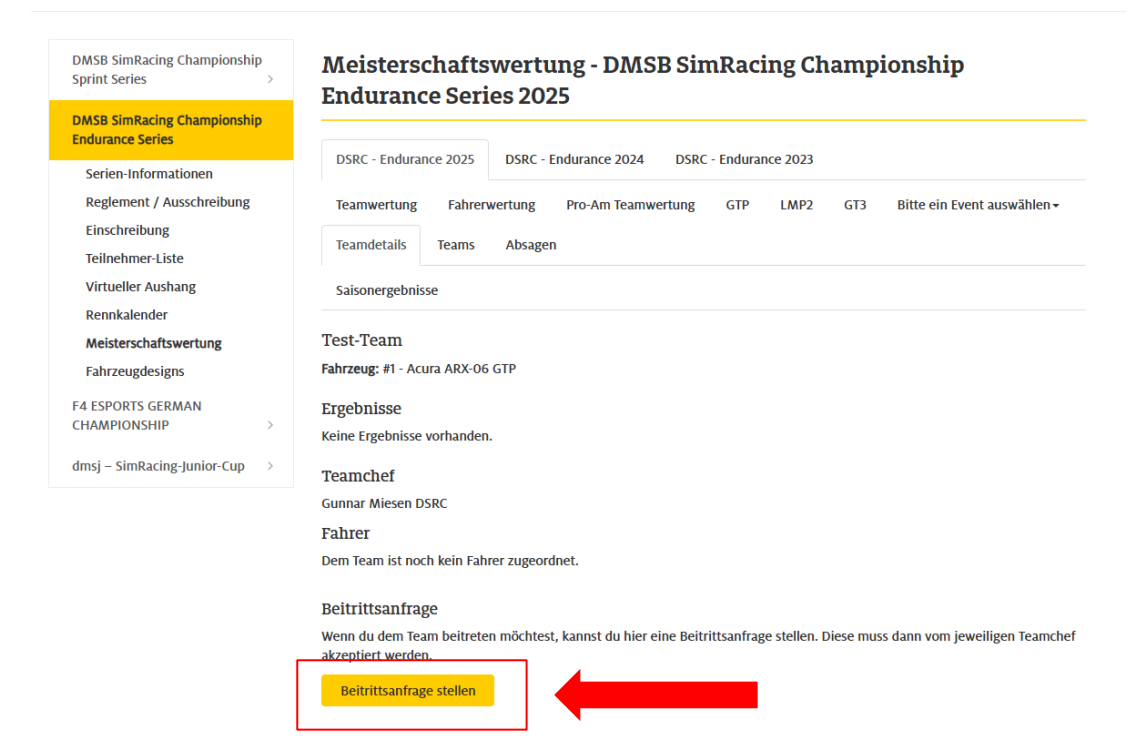

#### Step 4 – Bestätigung des Teambeitritts

Ausschließlich der Teamleiter ist befugt, Anfragen für einen Teambeitritt zu bestätigen. Hierfür muss der Teamleiter die Teamübersicht öffnen und das entsprechende Team auswählen, in dem die Beitrittsanfragen aufgeführt sind.

Link: Team-Übersicht: <u>https://www.simracing-championship.de/meisterschaften/dmsb-simracing-championship-endurance-</u> series/meisterschaftswertung?lc=1&season=56&action=grid#navigationStart

| MSB SimRacing Championship<br>print Series >   | Meisterschaft<br>Endurance Ser | swertung -          | DMSB Si          | mRacing Cha                 | mpionship                                  |  |  |
|------------------------------------------------|--------------------------------|---------------------|------------------|-----------------------------|--------------------------------------------|--|--|
| MSB SimRacing Championship<br>Indurance Series | Endurance Ser                  | 165 2025            |                  |                             |                                            |  |  |
| Serien-Informationen                           | DSRC - Endurance 2025          | DSRC - Enduran      | te 2024 DSR      | C - Endurance 2023          |                                            |  |  |
| Reglement / Ausschreibung                      | Teamwertung Fahre              | rwertung Pro-A      | m Teamwertung    | GTP LMP2                    | GT3 Bitte ein Event auswählen <del>-</del> |  |  |
| Einschreibung<br>Teilnehmer-Liste              | Teamdetails Teams              | Absagen             |                  |                             |                                            |  |  |
| Virtueller Aushang                             | Saisonergebnisse               |                     |                  |                             |                                            |  |  |
| Rennkalender                                   |                                |                     |                  |                             |                                            |  |  |
| Meisterschaftswertung                          | Test-Team                      |                     |                  |                             |                                            |  |  |
| Fahrzeugdesigns                                | Fahrzeug: #1 - Acura ARX-0     | 6 GTP               |                  |                             | _                                          |  |  |
| 4 ESPORTS GERMAN                               | Ergebnisse                     |                     |                  |                             |                                            |  |  |
| HAMPIONSHIP                                    | Keine Ergebnisse vorhanden.    |                     |                  |                             |                                            |  |  |
| msj – SimRacing-Junior-Cup                     | Received a                     |                     |                  |                             |                                            |  |  |
|                                                | Teamcher                       |                     |                  |                             |                                            |  |  |
|                                                | Gunnar Miesen DSRC             |                     |                  |                             |                                            |  |  |
|                                                | Fanrer                         |                     |                  |                             |                                            |  |  |
|                                                | Fahrer                         | Beitritt            | Austritt         | Beitritt bestätigt          |                                            |  |  |
|                                                | Gunnar Miesen                  | 01.07.2025          | Nein             | Nein                        | Beitritt bestätigen                        |  |  |
|                                                | Beitrittsanfrage               |                     |                  |                             |                                            |  |  |
|                                                | Wenn du dem Team beitret       | en möchtest, kannst | du hier eine Bei | trittsanfrage stellen. Dies | e muss dann vom jeweiligen Teamchef        |  |  |

### Step 5 – Fahrernennung zu einzelnen Rennen

Ausschließlich der Teamleiter ist befugt, Fahrer für ein Rennen zu nennen.

Link: Team-Übersicht: <u>https://www.simracing-championship.de/meisterschaften/dmsb-simracing-championship-endurance-series/meisterschaftswertung?lc=1&season=56&action=grid#navigationStart</u>

Zuerst muss das Event ausgewählt werden, für das die Fahrerinnen und Fahrer angemeldet werden sollen.

Hinweis:

Alle Fahrer müssen bis spätestens Freitag vor dem Event 12:00 Uhr registriert sein. Änderungen an der Fahrerliste können über das Online-Portal bis Sonntag um 11:00 Uhr durchgeführt werden. Nach diesem Zeitpunkt sind Änderungen ausschließlich per E-Mail an <u>info@simracing-championship.de</u> zu übermitteln.

| • Event auswä                                   | ihlen                                                                        |
|-------------------------------------------------|------------------------------------------------------------------------------|
| > Meisterschaften > DMSB Si                     | mRacing Championship Endurance Series > Meisterschaftswertung                |
| DMSB SimRacing Championship<br>Sprint Series >  | Meisterschaftswertung - DMSB SimRacing Championship<br>Endurance Series 2025 |
| DMSB SimRacing Championship<br>Endurance Series |                                                                              |
| Serien-Informationen                            | DSRC - Endurance 2025 DSRC - Endurance 2024 DSRC - Endurance 2023            |
| Reglement / Ausschreibung                       | Teamwertung Fahrerwertung Pro-Am Team                                        |
| Einschreibung<br>Teilnehmer-Liste               | Teams Absagen                                                                |
| Virtueller Aushang                              | Zum Skinupload für die Teams                                                 |
| Rennkalender                                    |                                                                              |
| Meisterschaftswertung                           | Klasse DSRC-Endu25 - GTP                                                     |
|                                                 | Aktive Teams                                                                 |

### -> Team auswählen

| DMSB SimRacing Championship<br>Sprint Series > | Mei<br>End      | isterschaf<br>urance Se     | tswertung - DMSB S<br>eries 2025                      | SimRacing Championsh                    | lip                         |
|------------------------------------------------|-----------------|-----------------------------|-------------------------------------------------------|-----------------------------------------|-----------------------------|
| DMSB SimRacing Championship                    |                 |                             |                                                       |                                         |                             |
| Endurance Series                               | DSRO            | C - Endurance 202           | 5 DSRC - Endurance 2024 D                             | SRC - Endurance 2023                    |                             |
| Serien-Informationen                           | bolt            |                             |                                                       |                                         |                             |
| Reglement / Ausschreibung                      | Team            | nwertung Fah                | rerwertung Pro-Am Teamwertur                          | ng GTP LMP2 GT3 06.07.2                 | 2025 - Event 1 <del>+</del> |
| Einschreibung                                  | Теал            | ns Absagen                  |                                                       |                                         |                             |
| Teilnehmer-Liste                               |                 |                             |                                                       |                                         |                             |
| Virtueller Aushang                             | Even            | tergebnis Eve               | entinfos                                              |                                         |                             |
| Rennkalender                                   |                 |                             |                                                       |                                         |                             |
| Meisterschaftswertung                          | Name            | :                           | Event 1                                               |                                         |                             |
| Fahrzeugdesigns                                | Datur           | n:                          | Sonntag, 06.07.2025 - 11:00                           | Uhr                                     |                             |
| F4 ESPORTS GERMAN<br>CHAMPIONSHIP >            | Streck          | æ:                          | Circuit de Spa-Francorcham                            | os - Grand Prix                         |                             |
| 1msj – SimRacing-Junior-Cup 🔷 👌                | Briefir         | ng:                         | www.simracing-championsh<br>series/virtueller-aushang | ip.de/meisterschaften/dmsb-simracing-ch | <u>mpionship-endurance-</u> |
|                                                | Abme<br>Hier ka | ldung<br>Innst du dein Tean | n von diesem Event abmelden.                          |                                         |                             |
|                                                | #               | Team                        | Fahrzeug                                              |                                         |                             |
|                                                | #1              | Test-Team                   | Acura ARX-06 GTP                                      | Für dieses Event abmelden               |                             |
|                                                | Fahre           | rnennung                    |                                                       |                                         | -                           |
|                                                | <b>C</b> 1      | C                           |                                                       |                                         |                             |

# -> Fahrerinnen und Fahrer für das Event auswählen und speichern

| 番 > Meisterschaften > DMSB SimR                                                        | acing Championship Endura              | ance Series  > Meisterschaftswertung                                                                              |  |  |  |  |  |
|----------------------------------------------------------------------------------------|----------------------------------------|----------------------------------------------------------------------------------------------------|--|--|--|--|--|
| DMSB SimRacing Championship<br>Sprint Series                                           | Meisterschaft<br>Endurance Sei         | tswertung - DMSB SimRacing Championship<br>ries 2025                                                              |  |  |  |  |  |
| DMSB SimRacing Championship<br>Endurance Series                                        | DSRC - Endurance 2025                  | 5 DSRC - Endurance 2024 DSRC - Endurance 2023                                                                     |  |  |  |  |  |
| Serien-informationen<br>Reglement / Ausschreibung<br>Einschreibung<br>Teilnehmer-Liste | Teamwertung Fahr<br>Teams Absagen      | rerwertung Pro-Am Teamwertung GTP LMP2 GT3 06.07.2025 - Event 1+                                                  |  |  |  |  |  |
| Virtueller Aushang<br>Rennkalender                                                     | Eventergebnis Ever                     | ntinfos                                                                                                    |  |  |  |  |  |
| Meisterschaftswertung                                                                  | Name: Event 1                          |                                                                                                    |  |  |  |  |  |
| Fahrzeugdesigns                                                                        | Datum: Sonntag, 06.07.2025 - 11:00 Uhr |                                                                                                    |  |  |  |  |  |
| F4 ESPORTS GERMAN<br>CHAMPIONSHIP                                                      | Strecke:                               | Circuit de Spa-Francorchamps - Grand Prix                                                                         |  |  |  |  |  |
| dmsj – SimRacing-Junior-Cup 🔷 👌                                                        | Briefing:                              | www.simracing-championship.de/meisterschaften/dmsb-simracing-championship-endurance-<br>series/virtueller-aushang |  |  |  |  |  |
|                                                                                        | Abmeldung<br>Hier kannst du dein Team  | von diesem Event abmelden.                                                                                        |  |  |  |  |  |
|                                                                                        | # Team                                 | Fahrzeug                                                                                                    |  |  |  |  |  |
|                                                                                        | #1 Test-Team                           | Acura ARX-06 GTP Für dieses Event abmelden                                                                        |  |  |  |  |  |
|                                                                                        | Fahrernennung                          |                                                                                                    |  |  |  |  |  |
|                                                                                        | Fahrernennung für folg                 | gendes Team:                                                                                                    |  |  |  |  |  |
|                                                                                        | #1 Test-Team                           | ~                                                                                                    |  |  |  |  |  |
|                                                                                        | Keine Fahrer ausgewäh                  | Speichern Speichern                                                                                               |  |  |  |  |  |
|                                                                                        | Gunnar Miesen D                        | <u>SRC</u>                                                                                                    |  |  |  |  |  |
|                                                                                        | □ <u>Gunnar Miesen</u><br>ĸeme         |                                                                                                    |  |  |  |  |  |

| DMSB SimRacing Championship<br>indurance Series       DSRC - Endurance 2025       DSRC - Endurance 2024       DSRC - Endurance 2023         Serien-Informationen<br>Reglement / Ausschreibung       Teamwertung       Fahrerwertung       Pro-Am Teamwertung       GTP       LMP2       GT3       06.07.2025 - Event 1+         Einschreibung<br>Teilnehmer-Liste       Teams       Absagen       Eventergebnis       Eventinfos         Renkalender       Name:       Event 1       Event 1       Event 1         Fahrzeugdesigns       Datum:       Sonntag, 06.07.2025 - 11:00 Uhr       Strecke:       Circuit de Spa-Francorchamps - Grand Prix         Briefing:       www.simracing-championship.de/meisterschaften/dmsb-simracing-championship-endur<br>series/virtueller-aushang       Abmeldung         Hier kannst du dein Team von diesem Event abmelden.       Filter Rannst du dein Team von diesem Event abmelden. | Championship   DSRC - Endurance 2025   DSRC - Endurance 2024   DSRC - Endurance 2025   DSRC - Endurance 2024   DSRC - Endurance 2025   DSRC - Endurance 2024   DSRC - Endurance 2025   DSRC - Endurance 2024   DSRC - Endurance 2025   DSRC - Endurance 2024   DSRC - Endurance 2025   DSRC - Endurance 2025   DSRC - Endurance 2025   DSRC - Endurance 2025   DSRC - Endurance 2024   DSRC - Endurance 2025   DSRC - Endurance 2024   DSRC - Endurance 2025   DSRC - Endurance 2025   DSRC - Endurance 2024   DSRC - Endurance 2025   DSRC - Endurance 2024   DSRC - Endurance 2025   DSRC - Endurance 2024   DSRC - Endurance 2025   DSRC - Endurance 2024   DSRC - Endurance 2025   DSRC - Endurance 2025   DSRC - Endurance 2025   DSRC - Endurance 2025   DSRC - Endurance 2025   DSRC - Endurance 2025   DSRC - Endurance 2025   DSRC - Endurance 2025   DSRC - Endurance 2025   DSRC - Endurance 2025   DSRC - Endurance   Teams   Absagen   Eventergebnis   Eventergebnis   Eventergebnis   Eventergebnis   Event 1   Datum:   Strecke:   Circuit de Spa-Francorchamps - Grand Prix   Briefing:   www.simracing-championship.de/meisterschaften/dmsb-simracing-championship-endurance: <th>DMSB SimRacing Championship<br/>Sprint Series &gt;</th> <th>Me<br/>End</th> <th>isterschaf<br/>Iurance Se</th> <th>tswertung - DMSB S<br/>pries 2025</th> <th>imRacing Champ</th> <th>oionship</th>                                                                                                    | DMSB SimRacing Championship<br>Sprint Series >  | Me<br>End                              | isterschaf<br>Iurance Se     | tswertung - DMSB S<br>pries 2025                       | imRacing Champ                | oionship                          |
|----------------------------------------------------------------------------------------------------|----------------------------------------------------------------------------------------------------|-------------------------------------------------|----------------------------------------|------------------------------|--------------------------------------------------------|-------------------------------|-----------------------------------|
| Serien-Informationen     DSRC * Endulance 2023     DSRC * Endulance 2023     DSRC * Endulance 2023       Reglement / Ausschreibung     Teamwertung     Fahrerwertung     Pro-Am Teamwertung     GTP     LMP2     GT3     06.07.2025 - Event 1+       Einschreibung     Teams     Absagen     Eventergebnis     Eventinfos       Rennkalender     Name:     Eventergebnis     Event 1       Fahrzeugdesigns     Datum:     Sonntag, 06.07.2025 - 11:00 Uhr       Strecke:     Circuit de Spa-Francorchamps - Grand Prix       Briefing:     www.simracing:championship.de/meisterschaften/dmsb-simracing-championship-endur       series/virtueller-aushang     Hier kannst du dein Team von diesem Event abmelden.       #     Team     Fahrzeug                                                                                                    | ionen isschreibung isschreibung isschreibung Teamwertung Fahrerwertung Pro-Am Teamwertung GTP LMP2 GT3 06.07.2025 - Event 1+ Teams Absagen Eventergebnis Eventinfos  Rame: Event 1 Datum: Sonntag, 06.07.2025 - 11:00 Uhr IAN Strecke: Circuit de Spa-Francorchamps - Grand Prix Briefing: Www.simracing-championship.de/meisterschaften/dmsb-simracing-championship-endurance- series/virtueller-aushang Abmeldung Hier kannst du dein Team von diesem Event abmelden.  Team Fahrzeug II Team Fahrzeug II Team Fahrzeug Fir dieses Event abmelden Fahrzeug                                                                                                    | DMSB SimRacing Championship<br>Endurance Series |                                        | C Endurance 202              | E DEBC Endurance 2024 DE                               | DC Endurance 2022             |                                   |
| Reglement / Ausschreibung Teamwertung Fahrerwertung GTP LMP2 GT3 06.07.2025 - Event 1+   Einschreibung Teams Absagen   Teilnehmer-Liste Eventergebnis Eventinfos   Virtueller Aushang Eventergebnis Eventinfos   Rennkalender Name: Event 1   Fahrzeugdesigns Datum: Sonntag, 06.07.2025 - 11:00 Uhr   Strecke: Circuit de Spa-Francorchamps - Grand Prix   HampionsFilp Strecke: Circuit de Spa-Francorchamps - Grand Prix   Briefing: www.simracing.championship.de/meisterschaften/dmsb-simracing-championship-endur<br>series/virtueller-aushang   Hier kannst du dein Team von diesem Event abmelden.   # Team   Fahrzeug                                                                                                    | sschreibung Teamwertung Fahrenwertung Pro-Am Teamwertung GTP LMP2 GT3 06.07.2025 - Event 1+ Teams Absagen Teamwertung Absagen Teams Absagen Teams Absagen Teams Absagen Teams Sonntag, 06.07.2025 - 11:00 Uhr Teams Sonntag, 06.07.2025 - 11:00 Uhr Teams Sonntag, 0 | Serien-Informationen                            | DSK                                    | C - Elluurance 202           | 5 DSRC - Elidulance 2024 DS                            | RC - Endulance 2025           |                                   |
| Einschreibung Teams Absagen   Teilnehmer-Liste Eventergebnis Eventinfos   Rennkalender Eventergebnis Event 1   Meisterschaftswertung Name: Event 1   Fahrzeugdesigns Datum: Sonntag, 06.07.2025 - 11:00 Uhr   Strecke: Circuit de Spa-Francorchamps - Grand Prix   Briefing: www.simracing-championship.de/meisterschaften/dmsb-simracing-championship-endul series/virtueller-aushang   Hier kannst du dein Team von diesem Event abmelden.   # Team   Fahrzeug                                                                                                    | reams Absagen   retung Eventergebnis   Serverung Name:   Datum: Event 1   Datum: Sonntag, 06.07.2025 - 11:00 Uhr   Strecke: Circuit de Spa-Francorchamps - Grand Prix   Briefing: www.simracing-championship.de/meisterschaften/dmsb-simracing-championship-endurance:<br>series/virtueller-aushang   Abmeldung   Hier kannst du dein Team von diesem Event abmelden.   #   Team   Fahrzeug   #1   Test-Team   Acura ARX-06 GTP   Für dieses Event abmelden                                                                                                    | Reglement / Ausschreibung                       | Tear                                   | nwertung Fah                 | rerwertung Pro-Am Teamwertung                          | g GTP LMP2 GT3                | 06.07.2025 - Event 1 <del>-</del> |
| Virtueller Aushang   Rennkalender   Meisterschaftswertung   Fahrzeugdesigns   At SPORTS GERMAN   Ad SPORTS GERMAN   At SPORTS GERMAN   Briefing:   Strecke:   Strecke:   Stre                                                                                       | ng     Eventergebnis     Eventinfos       name:     Event 1       batum:     Sonntag, 06.07.2025 - 11:00 Uhr       Strecke:     Circuit de Spa-Francorchamps - Grand Prix       Briefing:     www.simracing-championship.de/meisterschaften/dmsb-simracing-championship-endurance:<br>series/virtueller-aushang       Abmel/ure     Fahrzeug       #1     Test-Team       Externenung                                                                                                    | Einschreibung<br>Teilnehmer-Liste               | Tear                                   | ns Absagen                   |                                                        |                               |                                   |
| Meisterschaftswertung       Name:       Event 1         Fahrzeugdesigns       Datum:       Sonntag, 06.07.2025 - 11:00 Uhr         F4 ESPORTS GERMAN       Strecke:       Circuit de Spa-Francorchamps - Grand Prix         Briefing:       www.simracing-championship.de/meisterschaften/dmsb-simracing-championship-endur         dmsj – SimRacing-Junior-Cup       Abmeldung         Hier kannst du dein Team von diesem Event abmelden.       Hier kannst du dein Team von diesem Event abmelden.                                                                                                    | Name:     Event 1       s     Datum:     Sonntag, 06.07.2025 - 11:00 Uhr       IAN     Strecke:     Circuit de Spa-Francorchamps - Grand Prix       Junior-Cup     Briefing:     www.simracing-championship.de/meisterschaften/dmsb-simracing-championship-endurance:<br>series/virtueller-aushang       Abmeller     Team     Fahrzeug       #1     Test-Team     Acura ARX-06 GTP                                                                                                    | Virtueller Aushang<br>Rennkalender              | Ever                                   | ntergebnis Eve               | entinfos                                               |                               |                                   |
| Fahrzeugdesigns     Datum:     Sonntag, 06.07.2025 - 11:00 Uhr       F4 ESPORTS GERMAN<br>CHAMPIONSHIP     Strecke:     Circuit de Spa-Francorchamps - Grand Prix       Briefing:     www.simracing-championship.de/meisterschaften/dmsb-simracing-championship-endur<br>series/virtueller-aushang       Abmeldung<br>Hier kannst du dein Team von diesem Event abmelden.       #     Team       Fahrzeug                                                                                                    | S     Datum:     Sonntag, 06.07.2025 - 11:00 Uhr       IAN     Strecke:     Circuit de Spa-Francorchamps - Grand Prix       Junior-Cup     Briefing:     www.simracing.championship.de/meisterschaften/dmsb-simracing.championship-endurance:<br>series/virtueller-aushang       Abmelture:     Fahrzeug       #1     Test-Team       Acura ARX-06 GTP                                                                                                    | Meisterschaftswertung                           | Name                                   | 2:                           | Event 1                                                |                               |                                   |
| F4 ESPORTS GERMAN<br>CHAMPIONSHIP       Strecke:       Circuit de Spa-Francorchamps - Grand Prix         dmsj – SimRacing-Junior-Cup       Briefing:       www.simracing-championship.de/meisterschaften/dmsb-simracing-championship-endur<br>series/virtueller-aushang         Abmeldung       Hier kannst du dein Team von diesem Event abmelden.         #       Team       Fahrzeug         Itel Lung       Itel Lung                                                                                                    | Image: And Price Streck:       Circuit de Spa-Francorchamps - Grand Prix         Junior-Cup       Briefing:       www.simracing-championship.de/meisterschaften/dmsb-simracing-championship-endurance: series/virtueller-aushang         Abmeldung: Hier kannst du dein Team von diesem Event abmelden.       #       Team       Fahrzeug         #1       Test-Team       Acura ARX-06 GTP       Für dieses Event abmelden                                                                                                    | Fahrzeugdesigns                                 | Datum: Sonntag, 06.07.2025 - 11:00 Uhr |                              |                                                        |                               |                                   |
| dmsj – SimRacing-Junior-Cup       Briefing:       www.simracing-championship.de/meisterschaften/dmsb-simracing-championship-endur<br>series/virtueller-aushang         Abmeldung<br>Hier kannst du dein Team von diesem Event abmelden.       #       Team       Fahrzeug         III von Linit von diesem Event abmelden.       III von Linit von GEDE       III von Linit von GEDE                                                                                                    | Junior-Cup >> Briefing: www.simracing-championship.de/meisterschaften/dmsb-simracing-championship-endurance:<br>series/virtueller-aushang Abmelter-aushang Hier kamet du dein Team von diesem Event abmelden.           #         Team         Fahrzeug           #1         Test-Team         Acura ARX-06 GTP         Für dieses Event abmelden                                                                                                    | F4 ESPORTS GERMAN<br>CHAMPIONSHIP >             | Strec                                  | ke:                          | Circuit de Spa-Francorchamp                            | s - Grand Prix                |                                   |
| Abmeldung       Hier kannst du dein Team von diesem Event abmelden.       #     Team       Fahrzeug                                                                                                    | Abmeldurs         Hier karnst du dein Team von diesem Event abmelden.         #       Team       Fahrzeug         #1       Test-Team       Acura ARX-06 GTP       Für dieses Event abmelden                                                                                                    | dmsj – SimRacing-Junior-Cup 🔷 👌                 | Briefi                                 | ng:                          | www.simracing-championshi<br>series/virtueller-aushang | p.de/meisterschaften/dmsb-sir | nracing-championship-endurance-   |
| Hier kannst du dein Team von diesem Event abmelden.       #     Team       Fahrzeug                                                                                                    | Hier kannst du dein Team von diesem Event abmelden.       #     Team     Fahrzeug       #1     Test-Team     Acura ARX-06 GTP   Für dieses Event abmelden                                                                                                    |                                                 | Abme                                   | eldung                       |                                                        |                               |                                   |
| # Team Fahrzeug                                                                                                    | #     Team     Fahrzeug       #1     Test-Team     Acura ARX-06 GTP   Für dieses Event abmelden                                                                                                    |                                                 | Hier ka                                | annst du dein Tean           | n von diesem Event abmelden.                           |                               |                                   |
|                                                                                                    | #1     Test-Team     Acura ARX-06 GTP     Für dieses Event abmelden       Fabrernennung                                                                                                    |                                                 | #                                      | Team                         | Fahrzeug                                               |                               |                                   |
| #1 lest-leam Acura AXX-06 GTP Für dieses Event abmelden                                                                                                    | Fahrernannung                                                                                                    |                                                 | #1                                     | Test-Team                    | Acura ARX-06 GTP                                       | Für dieses Event abme         | lden                              |
| Fahrernennung<br>Fahrernennung für folgendes Team:                                                                                                    | Fahrernennung für folgendes Team:                                                                                                    |                                                 | Fahre<br>Fahre                         | rnennung<br>rnennung für fol | gendes Team:                                           |                               |                                   |

### Step 6 – Passwort für den Rennserver

Sobald die Fahrerinnen und Fahrer vom Teamleiter für das Event angemeldet wurden, erhalten sie Zugang zum Serverpasswort für das Event.

# -> Passwort für den Rennserver

| DMSB SimRacing Championship<br>Sprint Series >  | Meisterschaftswertung - DMSB SimRacing Championship                                                                         |
|-------------------------------------------------|----------------------------------------------------------------------------------------------------|
| DMSB SimRacing Championship<br>Endurance Series | Endurance Series 2025                                                                                                    |
| Serien-Informationen                            | DSRC - Endurance 2025 DSRC - Endurance 2024 DSRC - Endurance 2023                                                           |
| Reglement / Ausschreibung                       | Teamwertung Fahrerwertung Pro-Am Teamwertung GT3 06.07.2025 - Event 1-                                                      |
| Einschreibung<br>Teilnehmer-Liste               | Teams Absagen                                                                                                    |
| Virtueller Aushang<br>Rennkalender              | Eventergebnis Eventinfos                                                                                                    |
| Meisterschaftswertung                           | Name: Event 1                                                                                                    |
| Fahrzeugdesigns                                 | Datum: Sonntag, 06.07.2025 - 11:00 Uhr                                                                                      |
| F4 ESPORTS GERMAN<br>CHAMPIONSHIP >             | Strecke: Circuit de Spa-Francorchamps - Grand Prix                                                                          |
| dmsj – SimRacing-Junior-Cup 🔷 🔿                 | Briefing: www.simracing-championship.de/meisterschaften/dmsb-simracing-championship-endurance-<br>series/virtueller-aushang |
|                                                 | Passwort: Hier wird das Passwort dargestellt                                                                                |

# Step 7 – Abmeldung vom Rennen - Team

Teams müssen sich bis spätestens Sonntag um 8:00 Uhr in der Rennwoche vom Rennen abmelden, falls sie nicht teilnehmen können. Nur der Teamleiter kann die Abmeldung vornehmen, und zwar über das Portal wie folgt:

Link: <u>https://www.simracing-championship.de/meisterschaften/dmsb-simracing-championship-endurance-series/meisterschaftswertung</u>

| -> Event auswä                                                                | ihlen                                                                                                    |
|-------------------------------------------------------------------------------|----------------------------------------------------------------------------------------------------|
| A → Meisterschaften → DMSB Sim                                                | Racing Championship Endurance Series > Meisterschaftswertung                                                 |
| DMSB SimRacing Championship<br>Sprint Series ><br>DMSB SimRacing Championship | Meisterschaftswertung - DMSB SimRacing Championship<br>Endurance Series 2025                                 |
| Endurance Series<br>Serien-Informationen                                      | DSRC - Endurance 2025 DSRC - Endurance 2024 DSRC - Endurance 2023                                            |
| Reglement / Ausschreibung<br>Einschreibung<br>Teilnehmer-Liste                | Teamwertung     Fahrerwertung     Pro-Am Teamwertung     Bitte ein Event auswählen +       Teams     Absagen |
| Virtueller Aushang                                                            | Saisonergebnisse                                                                                             |

### -> Team vom Event abmelden

| DMSB SimRacing Championship<br>Sprint Series >  | Meisterschaftswertung - DMSB SimRacing Championship                                                                      |
|-------------------------------------------------|----------------------------------------------------------------------------------------------------|
| DMSB SimRacing Championship<br>Endurance Series | Endurance Series 2025                                                                                                    |
| Serien-Informationen                            | DSRC - Endurance 2025 DSRC - Endurance 2024 DSRC - Endurance 2023                                                        |
| Reglement / Ausschreibung                       | Teamwertung Fahrerwertung Pro-Am Teamwertung GTP LMP2 GT3 06.07.2025 - Event 1+                                          |
| Einschreibung<br>Teilnehmer-Liste               | Teams Absagen                                                                                                    |
| Virtueller Aushang                              | Eventergebnis Eventinfos                                                                                                 |
| Rennkalender                                    |                                                                                                    |
| Meisterschaftswertung                           | Name: Event 1                                                                                                    |
| Fahrzeugdesigns                                 | Datum: Sonntag, 06.07.2025 - 11:00 Uhr                                                                                   |
| F4 ESPORTS GERMAN                               | Strecke: Circuit de Spa-Francorchamps - Grand Prix                                                                       |
| dmsj – SimRacing-Junior-Cup >                   | Briefing: www.simracing:championship.de/meisterschaft isb-simracing:championship-endurance:<br>series/virtueller-aushang |
|                                                 | Passwort: Hier wird das Passwort dargestellt                                                                             |
|                                                 | Abmeldung<br>Hier kannst du dein Team von diesem Event abmelden.                                                         |
|                                                 | # Team Fahrzeug                                                                                                    |
|                                                 | #1 Test Team Asura ADV OC CTD                                                                                            |